الدرس 12 للسنة أولى متوسط :عمليات على الملف والمجلد

#### الوضعية الانطلاقية:

هنالك بعض العمليات يمكن إجراؤها على الملفات والمجلدات والتي تتيح لمستخدم الداسوب تنظيم المعلومات والمستندات فيه ، فعندما نجد محتويات الداسوب مبعثرة وغير منتظمة وبعضها غير مهمة، نداول أن نجد طريقة يمكننا من خلالها تنظيمها وترتيبها بتطبيق عمليات معينة على المجلد أو الملف مثل تغيير مكانه، تسميته أو حذفه ثم حفظ نسخة –للاحتياط- من الملفات في قرص فلاش مثلا. في هذه الدرس نتعلم طريقة تنفيذ هذه العمليات على الملفات والمجلدات في نظام التشغيل العمسية في من

#### انشاء مجلد:

هنالك طريقتان لإنشاء مجلد،

 الطريقة الأولى عن طريق قائمة الزر الأيمن للفأرة ، نختار جديد nouveau ثم تظهر قائمة فرعية لنختار مجلد Dossier، بعد ذلك مباشرة نقوم بإعطائه اسما باستعمال لوحة المفاتيح

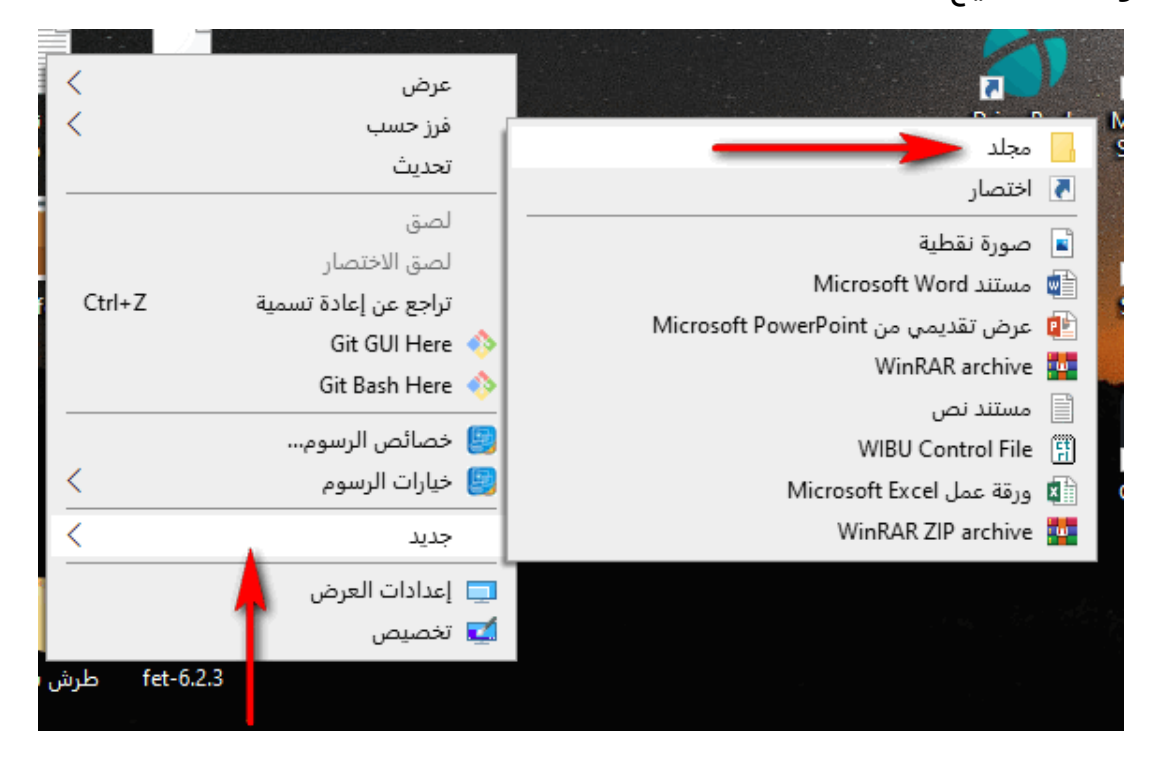

عن طريق اختصار لوحة المفاتيح بالضغط على CTRL + Shift + N ثم نسمي المجلد \* إنشاء مجلد:

يمكنك تغيير اسم ملف أو مجلد بثلاث طرق:

- باستعمال الفأرة ننقر بالزر الأيمن على الملف أو المجلد المراد تغيير اسمه ثم نختار من القائمة إعادة تسمية Renommer ثم نكتب الاسم الجديد
- باستعمال الفأرة أيضا ننقر في المرة الأولى على الملف أو المجلد لتحديده ثم ننقر مرة ثانية على اسم الملف أو المجلد حتى يكون قابلا لتعديله وتسميته
- باستعمال لوحة المفاتيح وبعد النقر على الملف أو المجلد المطلوب ، نضغط على الزر F2 في لوحة المفاتيح ليكون الاسم قابلا للتعديل والتسمية أيضا

🗸 إليك الطرق الثلاثة بالفيديو

https://youtu.be/8VghdEDuLzl 🗸

#### الله حذف ملف أو مجلد:

- لحذف ملف معين أو مجلد ننقر عليه بالزر الأيمن للفأرة لتظهر القائمة ونختار حذف Supprimer فتظهر علبة الحوار وننقر مو افق لتأكيد الحذف:
  - عن طريق لوحة المفاتيح يمكننا تنفيذ الحذف عبر الضغط على المفتاح Suppr
    وللحذف دون المرور على سلة المحذوفات نضغط على Shift + Suppr
    - يمكن الحذف أيضا عن الطريق السحب نحو سلة المحذوفات ثم الإفلات.

|  |          |                                         |         |           |          | فتح     |          |
|--|----------|-----------------------------------------|---------|-----------|----------|---------|----------|
|  |          | فتح في نافذة جديدة                      |         |           |          |         |          |
|  |          |                                         | السريع. | بالوصول ا | الملف ب  | تثبيت   |          |
|  |          |                                         |         |           | Git GU   | l Here  | <b>?</b> |
|  |          | Git Bash Here<br>Add to MPC-HC Playlist |         |           |          |         | <b>*</b> |
|  |          |                                         |         |           |          |         | 321      |
|  |          | Play with MPC-HC                        |         |           |          |         |          |
|  | ,        | الفحص باستخدام Microsoft Defender       |         |           |          |         |          |
|  | <u> </u> | مصنع الصيغ                              |         |           |          |         |          |
|  | <        | منح حق الوصول لـ 💫                      |         |           |          |         |          |
|  | <        |                                         |         |           | Pow      | /erlSO  | 0        |
|  |          |                                         |         | 上传        | 到百度      | 网盘      | 8        |
|  |          |                                         |         | 自动备       | +<br>份该文 | 件夹      | <u>ی</u> |
|  |          |                                         | ابقة    | دارات الس | دة الإص  | استعاد  |          |
|  | <        |                                         |         | مكتبة     | ن في ال  | تضمير   |          |
|  |          |                                         |         | ' ابدأ'   | بالقائمة | تثبيت   |          |
|  | <        |                                         |         |           | Wi       | inRAR   | u.       |
|  | <        |                                         |         |           | إلى      | إرسال   |          |
|  |          |                                         |         |           |          | قص      |          |
|  |          |                                         |         |           |          | نسخ     |          |
|  |          |                                         |         |           | ختصار    | إنشاء ا | _        |
|  |          |                                         |         |           |          | حذف     |          |
|  |          |                                         |         |           | التسمية  | إعادة ا |          |
|  |          |                                         |         |           | ص        | خصائد   |          |
|  |          |                                         |         |           | _        | _       | _        |

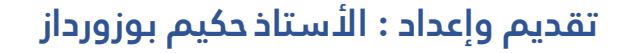

### نسخ أو نقل ملف أو مجلد:

النسخ copie

،لتنفيذ عملية النسخ نتبع الخطوات التالية: يقصد بنسخ ملف أو مجلد هو عمل نسخة مماثلة له مع تحديد وجهة أو موقع النسخة الجديدة في الحاسوب

- 1. نحدد الملفات والمجلدت التي نريد نسخها
- د. ننقر باليمين لتظهر القائمة المنسدلة ونختار الأمر نسخ copier
- د. ننتقل إلى الوجهة المراد وضع النسخة فيها ثم ننقر باليمين مرة أخرى ونختار لصق coller

النقل transfert

لنقل الملفات والمجلدات من مكان لآخر نتبع نفس خطوات النسخ إلا الخطوة الأولى نختار الأمر قص بدلا من نسخ

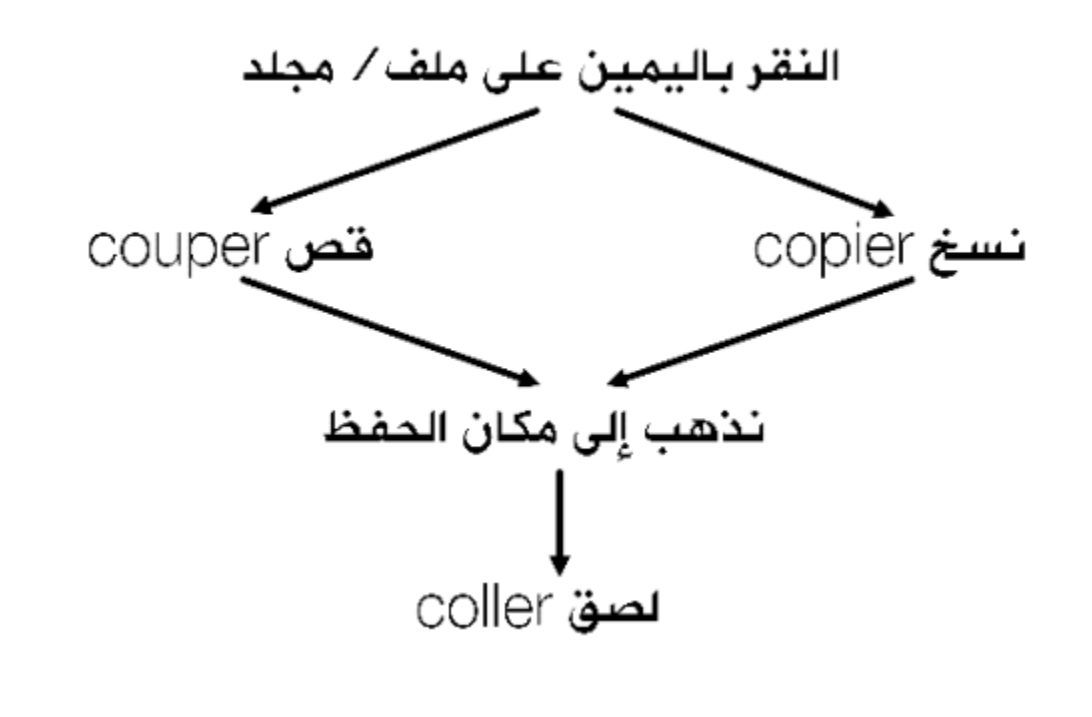

# <mark>\* تطبيق:</mark>

- 1. أنشئ أربعة مجلدات اسمها: اجتماعيات-تاريخ-جغرافيا- خرائط
- 2. قم بنقل المجلدين: تاريخ جغرافيا إلى داخل المجلد اجتماعيات
  - 3. قم بإعادة تسمية المجلد خرائط إلى رسوم
- 4. قم بنسخ صور إلى مجلد رسوم ثم احفظ نسخة لجميع الملفات في القرص D